15.02.2021

# **PORTMAN** Labels

#### How to get started

Vitec Aloc/VG Version 1.0 This document is based on the underlying system PORTMAN 7.27

**VITec** 

### Contents

| 1. | Introduction         | .3 |
|----|----------------------|----|
| 2. | Creating labels      | .3 |
| 3. | Example using labels | .4 |

# 1. Introduction

A label is a way to add user defined data fields to existing basic data. These labels contain additional information, and they are available for grouping for example in API and Portfolio analyzer. Note that if a label is included in a grouping script, it will not be possible to delete it.

## 2. Creating labels

When creating a label, you need to choose a unique id (cannot be changed) and some attributes. You must also consider where/for which basic data you want the label to be available - the affiliations.

| øvitec         | New label 🖉 🗙    |
|----------------|------------------|
| Label ID       | Test             |
| Description    | Test description |
| Affiliations   | ▼<br>Issuer      |
| Data type      |                  |
| Minimum length | 0                |
| Maximum length | 0                |
|                | Cancel           |

Label ID: Short unique identification. Used for scripting. Label ID cannot be changed. Name: Name related to the label.

Description: Description related to the label.

Affiliations: For now, labels can only be applied to issuers and counterparties. More options will be added in the future.

Data type: Can be one of Int32, UInt32, Double, String, Date, DateTime, Enum.

Minimum length: Lowest value allowed. For data type String it is the shortest allowed length of the string. Optional, 0 means that it is not set.

Maximum length: Maximum value allowed. For data type String it is the longest allowed length of the string. Optional, 0 means that it is not set.

# 3. Example using labels

This small example shows how to use a label with enumerations.

Image you want to put your issuers in one out of three categories. This can be done by creating a label affiliated to issuer and with the three groups defined as enumerations:

| øvitec       | New label                      | 2 |
|--------------|--------------------------------|---|
| Label ID     | Issuergrp                      |   |
| Label name   | Issuer group                   |   |
| Description  | Categorizing issuer in a group |   |
| Affiliations | İssuer 👻                       |   |
|              | Add >>                         |   |

| Data type                         | Enumeration (list of user defined types) | •   |
|-----------------------------------|------------------------------------------|-----|
| øvitec                            | Add enum value                           | ⊿ × |
| Enum short text<br>Enum long text | Group1<br>Issuer group 1                 |     |
|                                   | Cancel                                   |     |

| \$                        | Label - Preview 🥕 🧃 🗡                           |
|---------------------------|-------------------------------------------------|
| Label ID                  | lssuergrp                                       |
| Label name                | Issuer group                                    |
| Description               | Categorizing issuer in a group                  |
| Affiliations<br>Data type | Add >> Enumeration (list of user defined types) |
|                           | Enum values 🛛 + 🖍 🗎 🚍                           |
| Short text                | Long text                                       |
| Group1                    | Issuer group 1                                  |
| Group2                    | Issuer group 2                                  |
| Group3                    | Issuer group 3                                  |

Now the label definition is in place and ready to use.

Go to Basic data -> Financial institutions -> Issuer. The new label is now available and you can apply issuer group information:

| \$                 | lssuer - Edit      | / T × |
|--------------------|--------------------|-------|
| Issuer ID          | 971227211          |       |
| lssuer name        | Liquidity udsteder |       |
| Issuer country     | Unknown            | •     |
| Ultimate parent ID | Q X                |       |
| Risk parent ID     | ۹ ×                |       |
| LEI code           |                    | ۹ ×   |
|                    |                    |       |
| BIC code           |                    |       |
| NACE code          | Q X                |       |
| CIC code           | Q X                |       |
| Sector code        | ۹ ×                |       |
| Area code          | Q X                |       |
| Label data         |                    |       |
| Issuer group       |                    | •     |
| VG1 name           | Group1             |       |
| VG2 name           | Group2<br>Group3   |       |

The label information can be included in grouping scripts, which can be used in API requests or for example in Portfolio analyzer. Contact PORTMAN Support for further information.

For this test a grouping script is created with the Issuer group label as Group 5. An issuer with label information is applied to some of the securities traded and the information is shown in Portfolio analyzer:

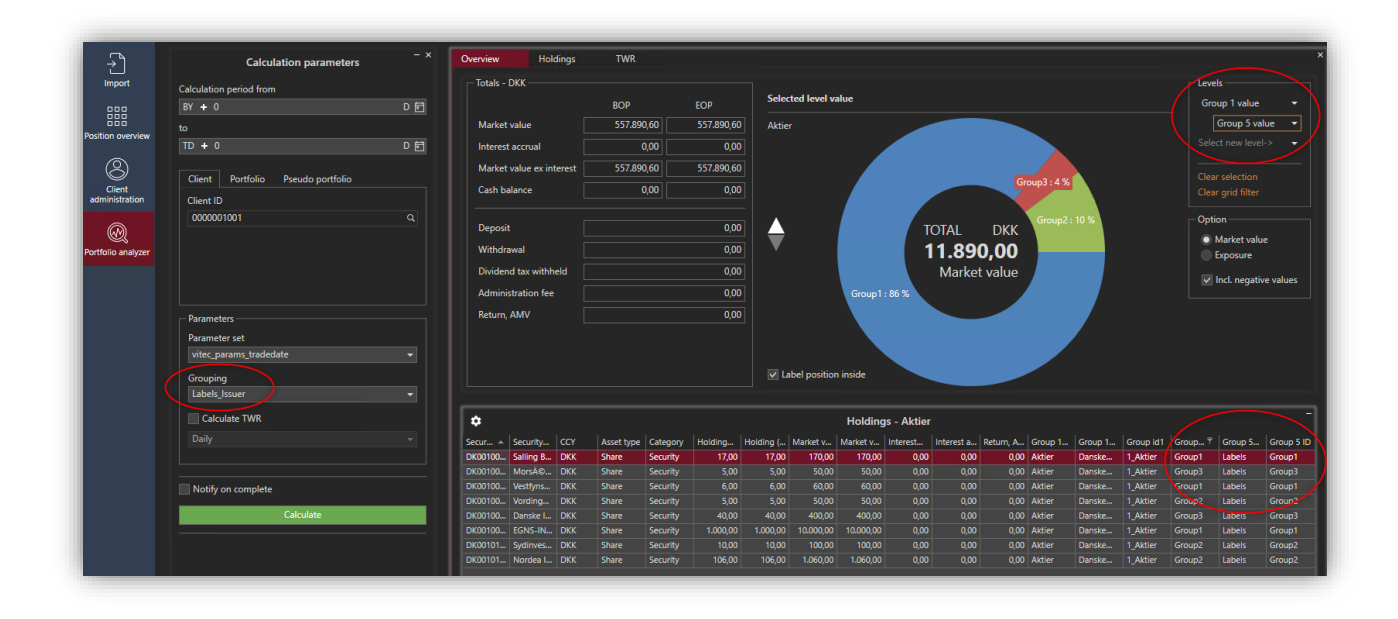